#### Linux 與 Windows 的 IPv6 基礎 Chapter 01

主講人: 宜蘭區網中心 陳建宏 電子郵件: joechen@niu.edu.tw

### 大綱

- 系統環境
- IPv6 on Linux
- IPv6 on Windows
- Windows XP Ping測試
- Linux Ping測試(使用固定位址)

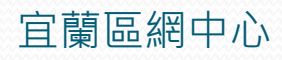

### 系統環境:

- IPv6 Host:安装 Windows XP
- IPv6 Server:安装 CentOS 5.3
- Switch : D-Link DES-1005D

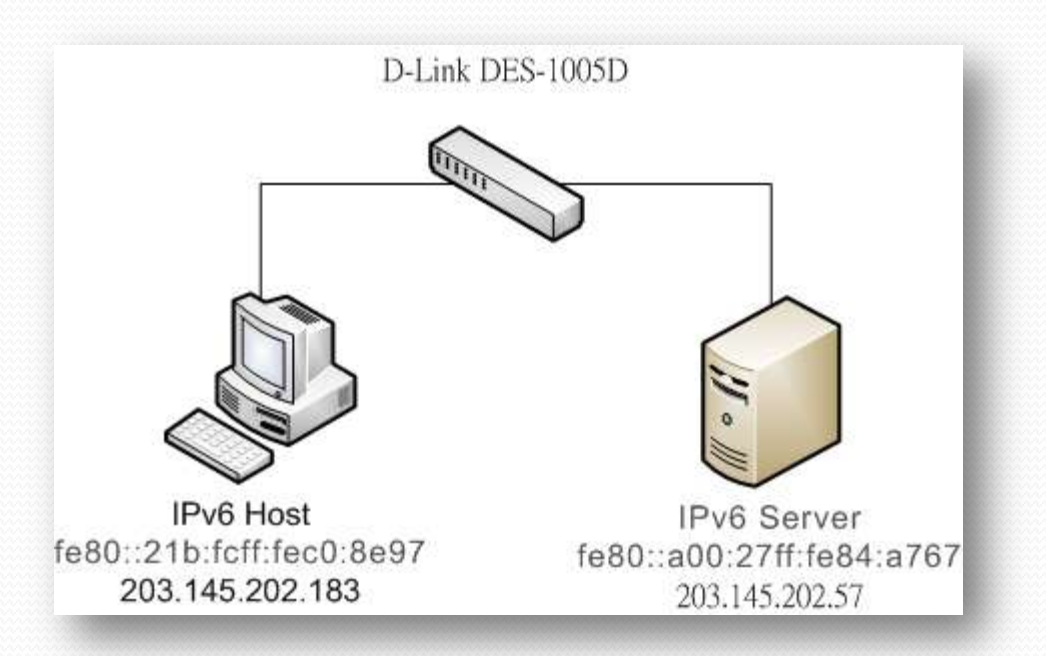

#### IPv6 on Linux

- Linux Kernel 在 2.1.8 即加入IPv6的部份功能,現今的Linux Kernel 2.6.x 中, IPv6已經是被完整地支援。 在2008年12月1日, Linux Foundation(Linux基金會) 宣佈IPv6在Linux主要的Distribution(發行版)中已經 相容美國國防部的標準(連結)。
- 現在只要下載任何一個常見的Distribution,都可以 支援IPv6。我們以CentOS 5.3 作為示範的作業系統。

宜蘭區網中心

#### IPv6 on Linux

#### • 安裝的時候,系統已經是預設啟動IPv6,如圖:

| 路装置                                                                                                    | 編載介面                                                 |
|----------------------------------------------------------------------------------------------------|------------------------------------------------------|
| 時立即啓動 裝置                                                                                                    | Advanced Micro Devices (AMD) 79c970 (PCpet32   ANCE) |
| 🗹 ethi                                                                                                    | 硬置位址:08:00:27:84:A7:67                               |
|                                                                                                    | C Enable IPv4 support                                |
|                                                                                                    | Oynamic IP configuration (DHCP)                      |
| 梢                                                                                                    | O Manual configuration                               |
| 機名稱:                                                                                                    | in Andreas                                           |
| 助由 DHCP 取得                                                                                                    |                                                      |
| 勤設定(m) [00]                                                                                                    | Enable IPV6 support     Automatic neighbor discovery |
| 67                                                                                                    | O Dynamic IP configuration (DHCPv6)                  |
| ile:                                                                                                    | O Manual configuration                               |
| ICIDI                                                                                                    | IP Address Prefix                                    |
| in in it is a second second se |                                                      |
| 19(3)                                                                                                    |                                                      |
|                                                                                                    | A HORE                                               |

#### IPv6 on Linux

 安裝完CentOS之後,我們可以下 ifconfig 指令,會 發現 eth0 這個 interface 已經有了 fe80 開頭的 Linklocal IPv6 位址

| [root@] | ocalhost "I# ifconfig                                         |
|---------|---------------------------------------------------------------|
| eth0    | Link encap:Ethernet HWaddr 08:00:27:84:A7:67                  |
|         | inet addr:203.145.202.57 Bcast:203.145.202.255 Mask:255.255.0 |
|         | inet6 addr: fe80::a00:27ff:fe84:a767/64 Scope:Link            |
|         | UP BROADCAST RUNNING MULTICAST MTU:1500 Metric:1              |
|         | RX packets:2972 errors:10 dropped:0 overruns:0 frame:0        |
|         | TX packets:99 errors:0 dropped:0 overruns:0 carrier:0         |
|         | collisions:0 txgueuelen:1000                                  |
|         | RX butes:237681 (232.1 KiB) TX butes:19601 (19.1 KiB)         |
|         | Interrupt:11 Base address:0×d020                              |
| 10      | Link encap:Local Loopback                                     |
|         | inet addr:127.0.0.1 Mask:255.0.0.0                            |
|         | inet6 addr: ::1/128 Scove:Host                                |
|         | UP LOOPBACK BUNNING MTU:16436 Metric:1                        |
|         | RX mackets:16 errors:0 dronned:0 overruns:0 frame:0           |
|         | TX nackets: 16 errors: 0 dronned: 0 overruns: 0 carrier: 0    |
|         | collisions: A tymueuelen: A                                   |
|         | RY hutes: $1292$ (1.2 kiR) TY hutes: $1292$ (1.2 kiR)         |

#### IPv6 on Windows

- IPv6 在 WindowsXP之後,已經開始支援 IPv6。不 過在WindowsXP下,但仍須在命令提示字元下輸入
   " ipv6 install" 才能夠啟用IPv6網路協定
- IPv6啟動前,執行ipconfig:

| C:\WINDOWS\system32\cmd.exe                     | - 🗆 🗙    |
|-------------------------------------------------|----------|
| C:\Documents and Settings\zzzaaa12>ipconfig     | <u>^</u> |
| Windows IP Configuration                        |          |
| Ethernet adapter 區域連線:                          |          |
| Connection-specific DNS Suffix .:<br>IP Address |          |

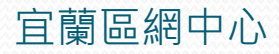

### IPv6 on Windows

• 執行ipv6 install 指令:

| - 🗆 > |
|-------|
|       |
|       |
|       |
|       |
|       |
|       |
|       |
|       |
|       |

#### IPv6 on Windows

#### 之後再執行 ipconfig, 我們會發現多了 fe80 開頭的 IPv6 位址 (Link-Local address)

| indows | IP Configuration                   |  |
|--------|------------------------------------|--|
|        |                                    |  |
| herne  | t adapter 區域連線:                    |  |
|        | Connection-specific DNS Suffix . : |  |
|        | IP Address                         |  |
|        | Subnet Mask                        |  |
|        | Default Gateway : 203 145 202 254  |  |
|        | fe80::20a:8aff:fef0:d370×5         |  |
|        | IP Address                         |  |

這樣子就可以使用 IPv6 的位址來做通訊了!

2009/12/10

### Windows XP Ping測試

- 讓Host和Server利用ping來做一個測試,驗證設定是 否正確,
- 位址設定如下:
  - Server: fe80::a00:27ff:fe84:a767
  - Host: fe80::21b:fcff:fec0:8e97
- 在使用 ping6 時,我們必須指定用哪一個 interface 去做 Ping 的動作
  - 從上頁圖的 ipconfig 我們看到最後面的是 %5,所以等 一下 Host 輸入 Server 位址的時候都加上 %5

### Windows XP Ping測試

#### Host to Server

- 輸入 ping6 fe80::a00:27ff:fe84:a767%5
- Host已經成功地Ping到Server了!

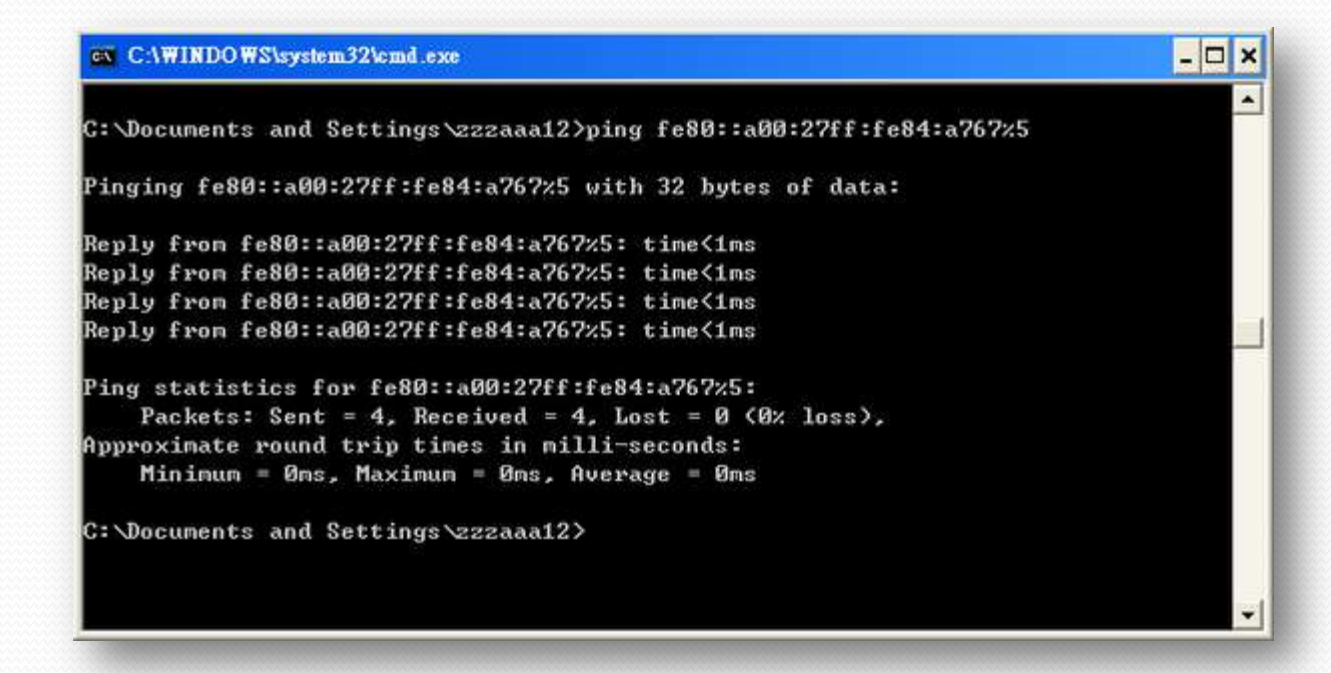

### Windows XP Ping測試

#### Server to Host

• 輸入 ping6 -I eth0 -c 5 fe80::21b:fcff:fec0:8e97

Iroot@localhost ~]# ping6 -I eth0 -c 5 fe80::21b:fcff:fec0:8e97
PING fe80::21b:fcff:fec0:8e97(fe80::21b:fcff:fec0:8e97) from fe80::a00:27ff:fe84
:a767 eth0: 56 data bytes
64 bytes from fe80::21b:fcff:fec0:8e97: icmp\_seq=0 ttl=64 time=1.80 ms
64 bytes from fe80::21b:fcff:fec0:8e97: icmp\_seq=1 ttl=64 time=0.734 ms
64 bytes from fe80::21b:fcff:fec0:8e97: icmp\_seq=2 ttl=64 time=0.925 ms
64 bytes from fe80::21b:fcff:fec0:8e97: icmp\_seq=3 ttl=64 time=1.53 ms
64 bytes from fe80::21b:fcff:fec0:8e97: icmp\_seq=4 ttl=64 time=0.906 ms
--- fe80::21b:fcff:fec0:8e97 ping statistics --5 packets transmitted, 5 received, 0% packet loss, time 4048ms
rtt min/avg/max/mdev = 0.734/1.179/1.801/0.412 ms, pipe 2

Server 也可以成功地Ping到Host · 所以整個網路環境順利的架設起來了!

宜蘭區網中心

- 使用兩台Linux主機進行Ping測試,讓兩台電腦能夠 透過IPv6來進行連線。
- 系統架構圖:

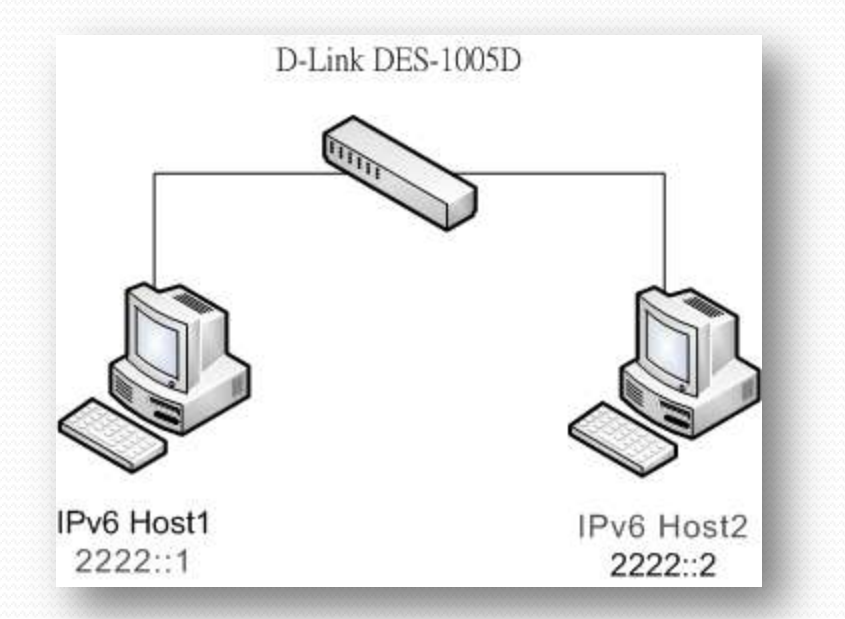

#### • Host1設定

• 先使用ifconfig查詢Host1是否有IPv6位址

已取得IPv6位址,表示支援IPv6

- 修改/etc/sysconfig/network-scripts/icfg-eth0
- # vim /etc/sysconfig/network-scripts/icfg-eth0

| <pre># Advanced Micro Devices [f DEVICE=eth0 BOOTPROTO=dhcp ONBOOT=yes HWADDR=08:00:27:bd:7c:3f_ ~ ~ ~ ~ ~ ~ ~ ~ ~ ~ ~ ~ ~ ~ ~ ~ ~ ~ ~</pre> | AMD] 79c970 [PCnet32 LANCE] |      |     |
|----------------------------------------------------------------------------------------------------|-----------------------------|------|-----|
| INSERT                                                                                                    | 檔案原始設定                      | 5,25 | A11 |

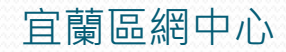

#### •加入下列三行IPv6設定,並存檔離開

| LPO6_DEFAULTGW=ZZZZ :: ZZ |    |
|---------------------------|----|
| INSERT 8,24 AI            | 11 |

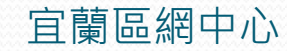

• 將network重新啟動, 套用剛才輸入的位址設定

| Shutting down interface eth0:             | Γ  | 0 K | ] |
|-------------------------------------------|----|-----|---|
| Shutting down loopback interface:         | [  | OK  | 1 |
| Bringing up loopback interface:           | I. | OK  | 1 |
| Bringing up interface eth0:               |    |     |   |
| Determining IP information for eth0 done. |    |     |   |
|                                           | ſ  | OK  | 3 |

• 用ifconfig查詢eth0 · 如下圖Host1的位址設定已經生效

| [root@lo | ocalhost /]# ifconfig                                    |
|----------|----------------------------------------------------------|
| eth0     | Link encap:Ethernet HWaddr 08:00:27:BD:7C:3F             |
|          | inet addr:192.168.0.2 Bcast:192.168.0.255 Mask:255.255.0 |
| 10       | inet6 addr: 2222::1/64 Scope:Global                      |
|          | inet6 addr: fe80::a00:27ff:febd:7c3f/64 Scope:Link       |
|          | UP BROADCAST RUNNING MULTICAST MTU:1500 Metric:1         |
|          | RX packets:143792 errors:0 dropped:0 overruns:0 frame:0  |
| 12       | TX packets:6373 errors:0 dropped:0 overruns:0 carrier:0  |
|          | collisions:0 txqueuelen:1000                             |
|          | RX bytes:15855618 (15.1 MiB) TX bytes:682435 (666.4 KiB) |
|          | Interrupt:11 Base address:0xd020                         |
|          |                                                          |
| lo       | Link encap:Local Loopback                                |
| 1.2      | inet addr:127.0.0.1 Mask:255.0.0.0                       |
|          | inet6 addr: ::1/128 Scope:Host                           |
|          | UP LOOPBACK RUNNING MTŪ:16436 Metric:1                   |
| 12       | RX packets:128 errors:0 dropped:0 overruns:0 frame:0     |
|          | TX packets:128 errors:0 dropped:0 overruns:0 carrier:0   |
|          | collisions:0 txqueuelen:0                                |
|          | RX bytes:18151 (17.7 KiB)    TX bytes:18151 (17.7 KiB)   |
| 10       |                                                          |
| [root0lo | ocalhost ∕]# _                                           |
|          |                                                          |

官闌品網中心

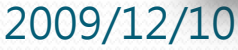

# Linux Ping測試(使用固定位址) • Host2設定

|    | [root@localhost ~]# ifconfig                          |
|----|-------------------------------------------------------|
| i, | eth0 Link encap:Ethernet HWaddr 08:00:27:0A:B8:3B     |
| 3  | inet addr:192.168.0.8                                 |
| 3  | inet6 addr: 2222::2/64 Scope:Global                   |
| 3  | inet6 addr: fe80::a00:27ff:fe0a:b83b/64 Scope:Link    |
| 3  | UP BROADCAST RUNNING MULTICAST MTU:1500 Metric:1      |
| 3  | RX packets:810 errors:1 dropped:0 overruns:0 frame:0  |
| 3  | TX packets:89 errors:0 dropped:0 overruns:0 carrier:0 |
| 3  | collisions:0 txqueuelen:1000                          |
| 1  | RX bytes:79166 (77.3 KiB)   TX bytes:14636 (14.2 KiB) |
| 3  | Interrupt:11 Base address:0×d020                      |
| 3  |                                                       |
| 3  | lo Link encap:Local Loopback                          |
| 3  | inet addr:127.0.0.1 Mask:255.0.0.0                    |
| 3  | inet6 addr: ::1/128 Scope:Host                        |
| 3  | UP LOOPBACK RUNNING MTU:16436 Metric:1                |
| 3  | RX packets:8 errors:0 dropped:0 overruns:0 frame:0    |
| 3  | TX packets:8 errors:0 dropped:0 overruns:0 carrier:0  |
| 3  | collisions:0 txqueuelen:0                             |
| 3  | RX bytes:560 (560.0 b)  TX bytes:560 (560.0 b)        |
| 3  |                                                       |
|    | [root@localhost ~]# _                                 |
|    |                                                       |

- # vim /etc/sysconfig/network-scripts/ifcfg-eth0
- 加入下列三行IPv6設定,並存檔離開

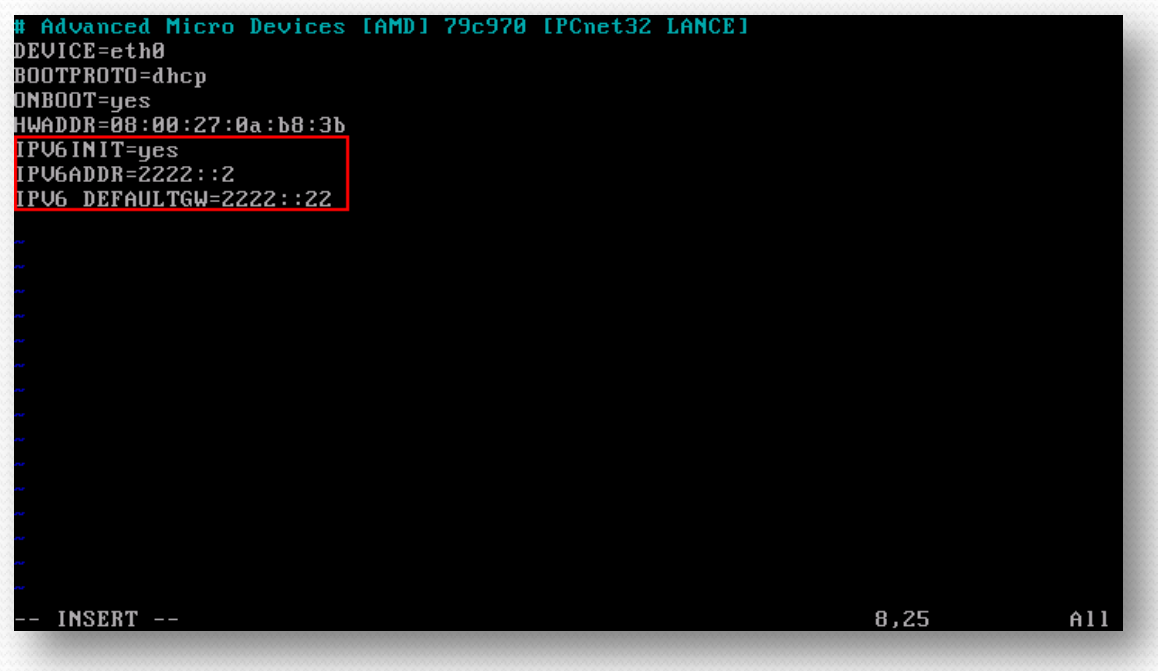

IPv6位址設定

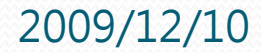

ΟK

I OK 1

#### • 將network重新啟動, 套用剛才輸入的位址設定

[root@localhost /]# /etc/init.d/network restart Shutting down interface eth0: Shutting down loopback interface: Bringing up loopback interface: Bringing up interface eth0: Determining IP information for eth0... done.

[root@localhost /]#

#### • 用ifconfig查詢eth0 · 如下圖Host2的位址設定已經生效

| [root@le                               | ocalhost ~]# ifconfig                                          |
|----------------------------------------|----------------------------------------------------------------|
| eth0                                   | Link encap:Ethernet HWaddr 08:00:27:0A:B8:3B                   |
|                                        | <u>inet addr:10.0.2.15</u> Bcast:10.0.2.255 Mask:255.255.255.0 |
|                                        | inet6 addr: 2222::2/64 Scope:Global                            |
|                                        | inet6 addr: fe80::a00:27ff:fe0a:b83b/64 Scope:Link             |
|                                        | UP BROADCAST RUNNING MULTICAST MTU:1500 Metric:1               |
|                                        | RX packets:3970 errors:0 dropped:0 overruns:0 frame:0          |
|                                        | TX packets:4452 errors:0 dropped:0 overruns:0 carrier:0        |
|                                        | collisions:0 txqueuelen:1000                                   |
|                                        | RX bytes:1421745 (1.3 MiB) TX bytes:381100 (372.1 KiB)         |
|                                        | Interrupt:11 Base address:0xd020                               |
|                                        |                                                                |
| lo                                     | Link encap:Local Loopback                                      |
|                                        | inet addr:127.0.0.1 Mask:255.0.0.0                             |
|                                        | inet6 addr: ::1/128 Scope:Host                                 |
|                                        | UP LOOPBACK RUNNING MTU:16436 Metric:1                         |
|                                        | RX packets:128 errors:0 dropped:0 overruns:0 frame:0           |
|                                        | TX packets:128 errors:0 dropped:0 overruns:0 carrier:0         |
|                                        | collisions:0 txqueuelen:0                                      |
|                                        | RX bytes:18151 (17.7 KiB) TX bytes:18151 (17.7 KiB)            |
|                                        |                                                                |
| [root@le                               | ocalhost ~]# _                                                 |
| AAAAAAAAAAAAAAAAAAAAAAAAAAAAAAAAAAAAAA |                                                                |

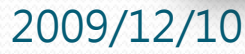

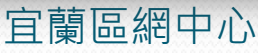

- 最後Host1與Host2互相執行Ping指令即可
  - Host1:
    - #ping6 2222::2
  - Host2:
    - #ping6 2222::1

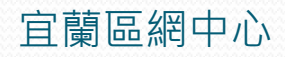

### END

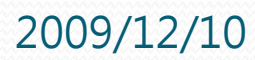

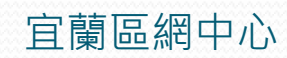